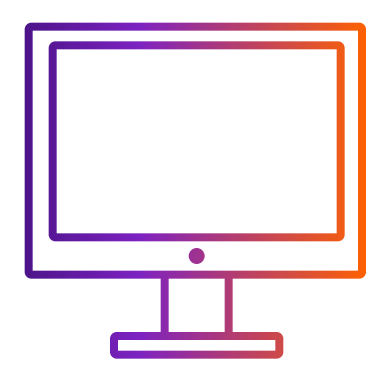

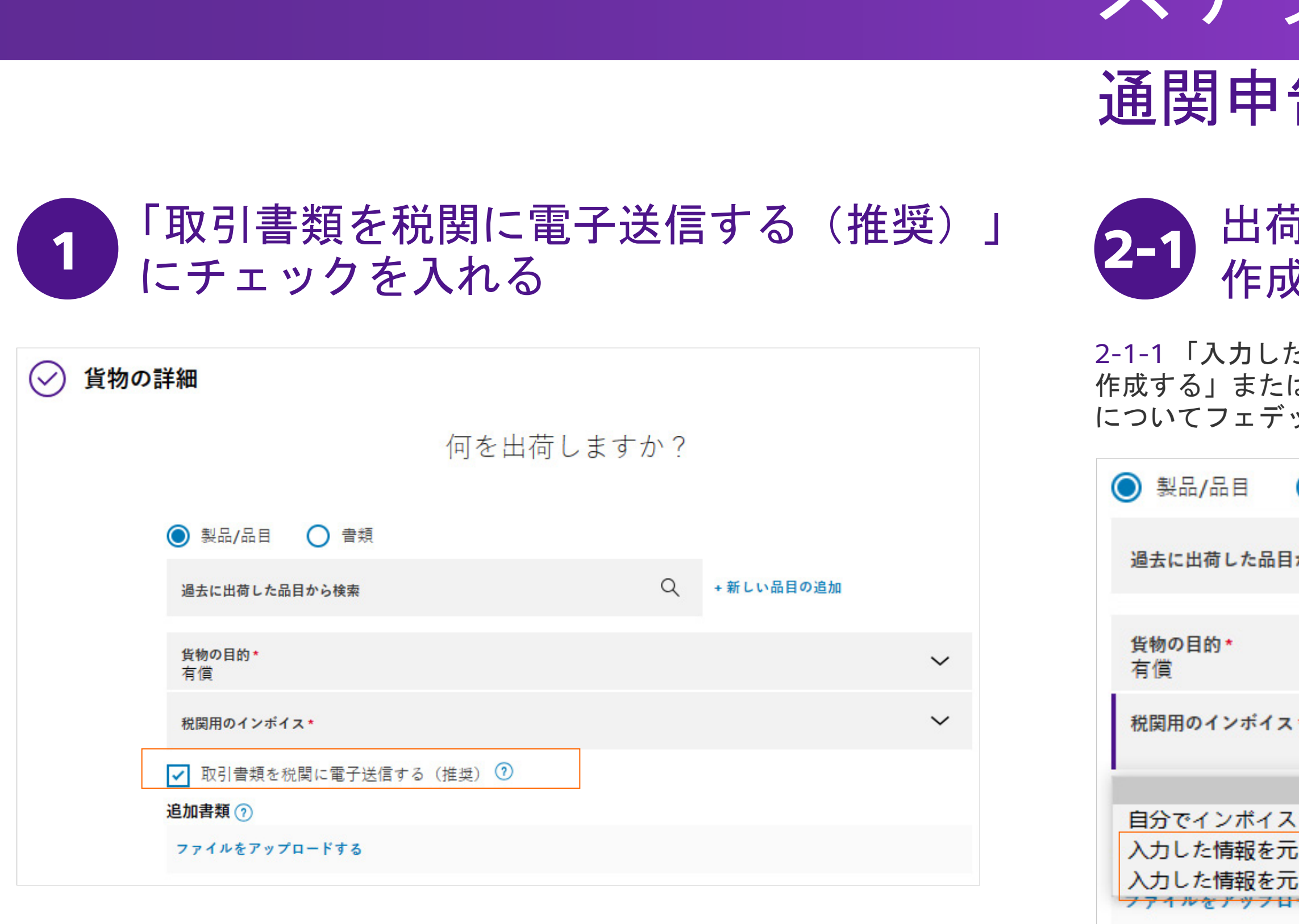

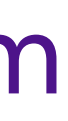

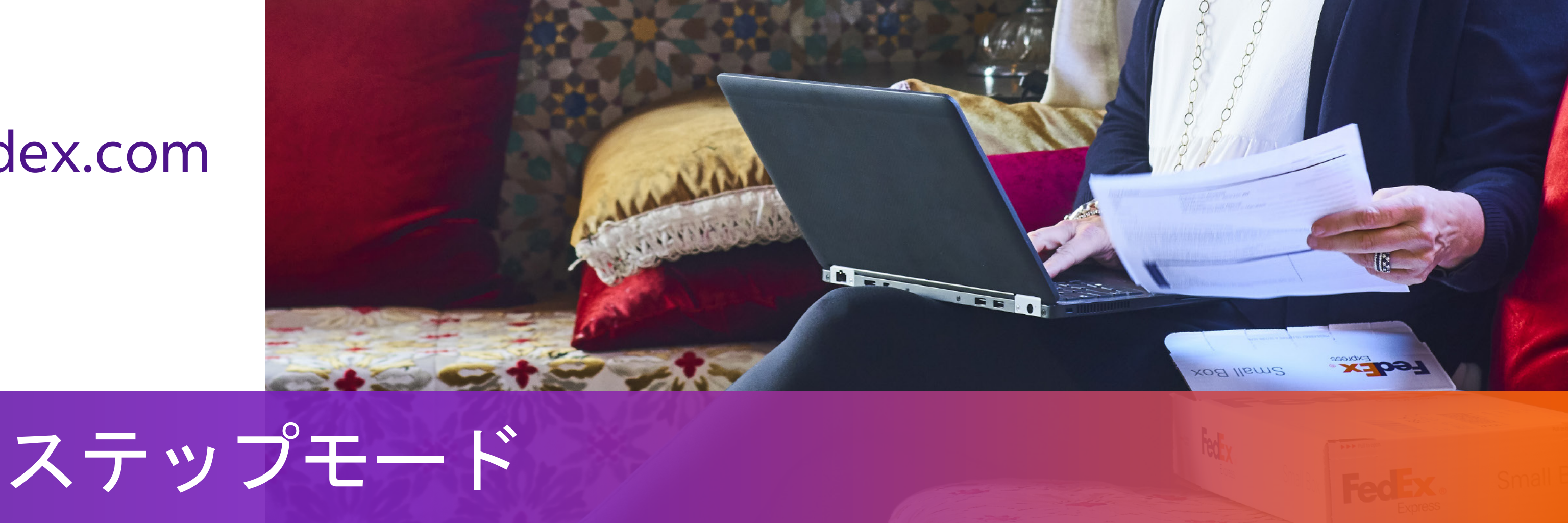

## 通関申告書類の準備

### 出荷ツールによる通関書類 作成を選択

2-1-1 「入力した情報を元にコマーシャル・インボイスを 作成する」または「プロフォーマ・インボイスの作成 についてフェデックスのサポートを希望します」を選択。

| ○ 書類               |   |
|--------------------|---|
| 目から検索              | Q |
|                    |   |
| ス*                 |   |
|                    |   |
| スを作成します。           |   |
| 元にコマーシャルインポイスを作成する |   |
| 元にプロフォーマインポイスを作成する |   |
| H-190              |   |

ステップ2-1またはステップ2-2のどちらかの手順を 選ぶことができます。

2-1-2事前に用意した、レターヘッド画像および署名画像 をアップロード。

| ▼ 取引書類を税関に電子送信する(推奨) ⑦ |
|------------------------|
| 追加書類 ⑦                 |
| ファイルをアップロードする          |
| レターヘッドと署名 🧿            |
| レターヘッドファイルを選択します       |
| 署名ファイルを選択します           |

- 通常、レターヘッドは会社名、ロゴ、住所を含みます。 画像は、.gif、.png形式をご使用ください。最も適した幅・ 高さのアスペクト比は14:1になります。 例)幅1400pixel x 高さ100pixel
- 最も適した幅・高さのアスペクト比は10:1になります。 例)幅1000pixel x 高さ100pixel

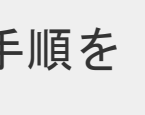

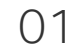

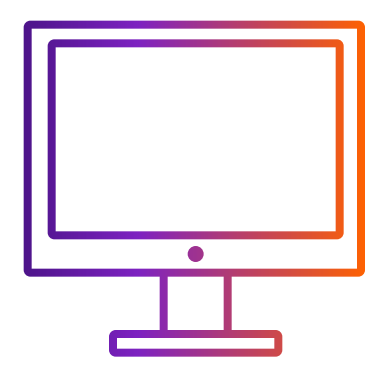

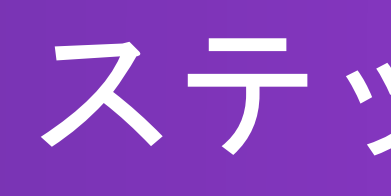

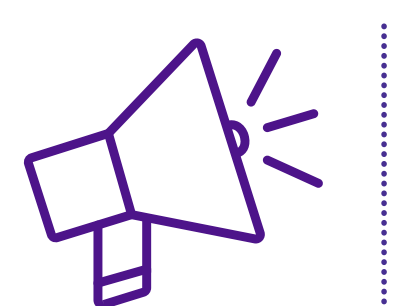

# レターヘッドおよび署名画像 をアップロードするためのヒント

「ファイルをアップロード」をクリックして、画像ファイルを 選択してください。次のようなポッポアップ画面が表示されます。 表示ボックスに画像が入りきらない場合は

i. 調整バーで画像サイズを縮小できます。

ii. 表示ボックスに画像が入るようボックスを動かす ことができます。

iii. 表示ボックスに画像が入ったら「保存」をクリックして、 画像を正常にアップロードすることができます。

|    | 通常、レターヘット<br>う調整してください |
|----|------------------------|
| i. | () 反時計回りに即             |

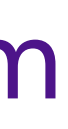

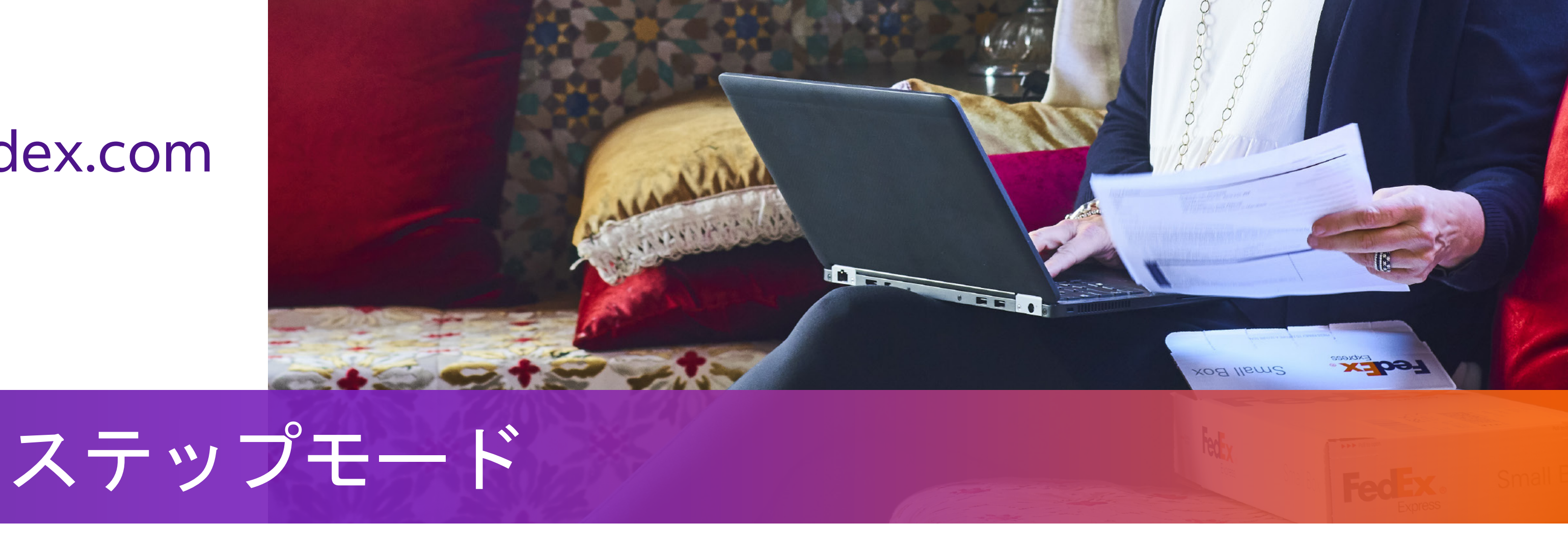

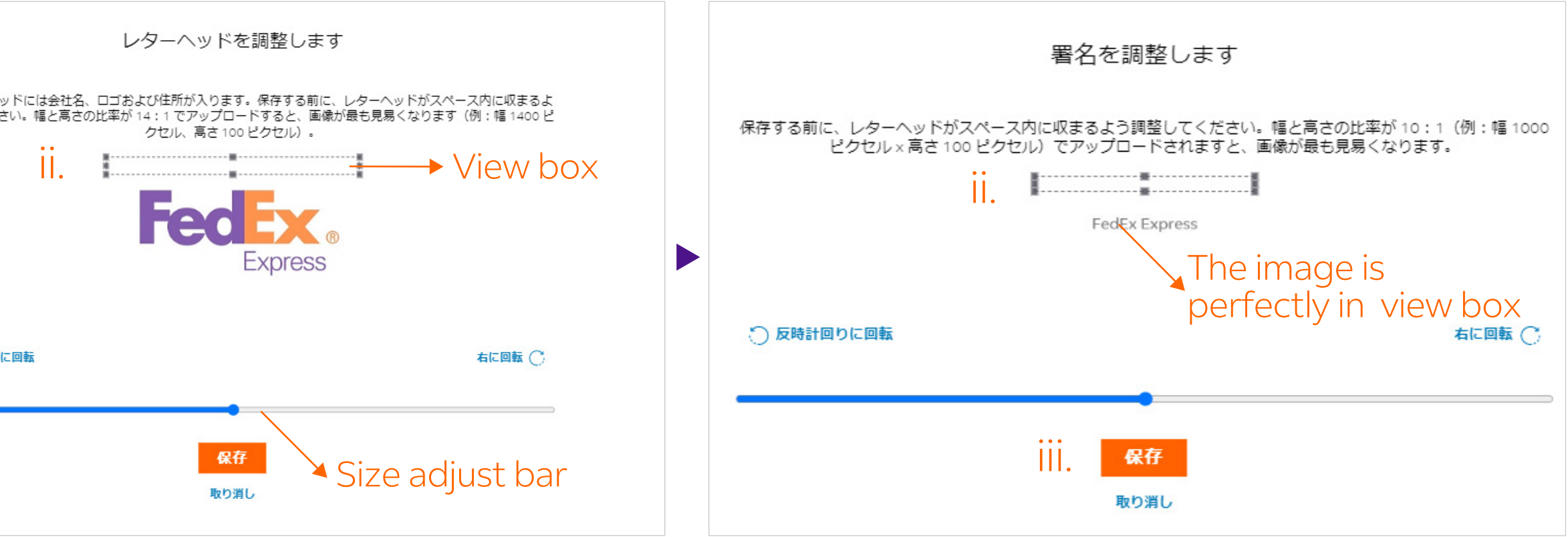

• 通常、レターヘッドは会社名、ロゴ、住所を含みます。画像は、.gif、.png形式をご使用ください。 最も適した幅・高さのアスペクト比は14:1になります。例)幅1400pixel x 高さ100pixel。

• 画像はgif、.png 形式をご使用ください。最も適した幅・高さのアスペクト比は10:1になります。 例)幅1000pixelx高さ100pixel。

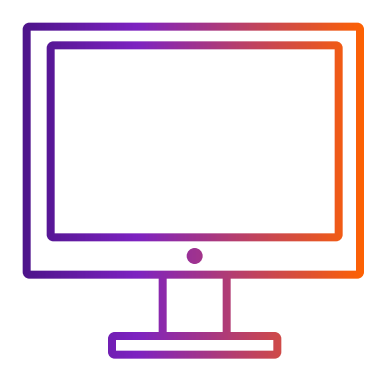

ステップ2-1またはステップ2-2のどちらかの手順を選ぶことができます。

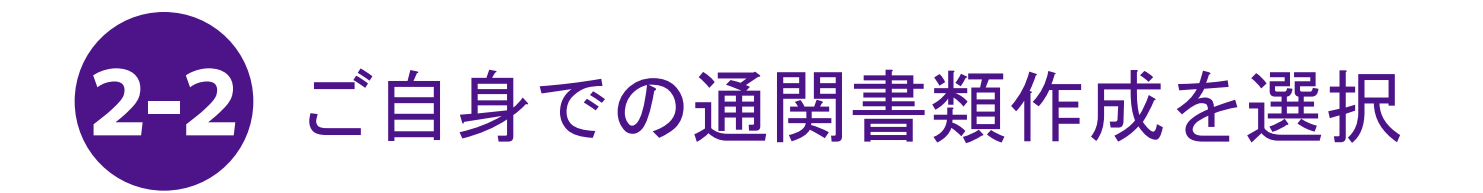

#### 2-2-1 「自分でインボイスを作成します」を選択。

| 何を出宿                                  | 守しますか?      |        | <mark>貨物の目的 *</mark><br>有償            |
|---------------------------------------|-------------|--------|---------------------------------------|
| ● 製品/品目 ● 書類                          |             |        | 税関用 <b>のインボイス*</b><br>自分でインボイスを作成します。 |
| 過去に出荷した品目から検索                         | Q +新しい品目の追加 |        | ✓ 取引書類を税関に電子送信する                      |
| <u>貨物の目的</u> ★<br>有償                  |             | ~      | インボイス * 🧿                             |
| 税関用 <b>のインボイス*</b><br>自分でインボイスを作成します。 |             | $\sim$ | ファイルをアップロードする                         |
| ✓ 取引書類を税関に電子送信する(推奨) ⑦                |             |        | 追加書類 ⑦                                |
| インボイス * 🕜                             |             |        | ファイルをアップロードする                         |
| ファイルをアップロードする                         |             |        |                                       |
|                                       |             |        |                                       |

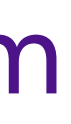

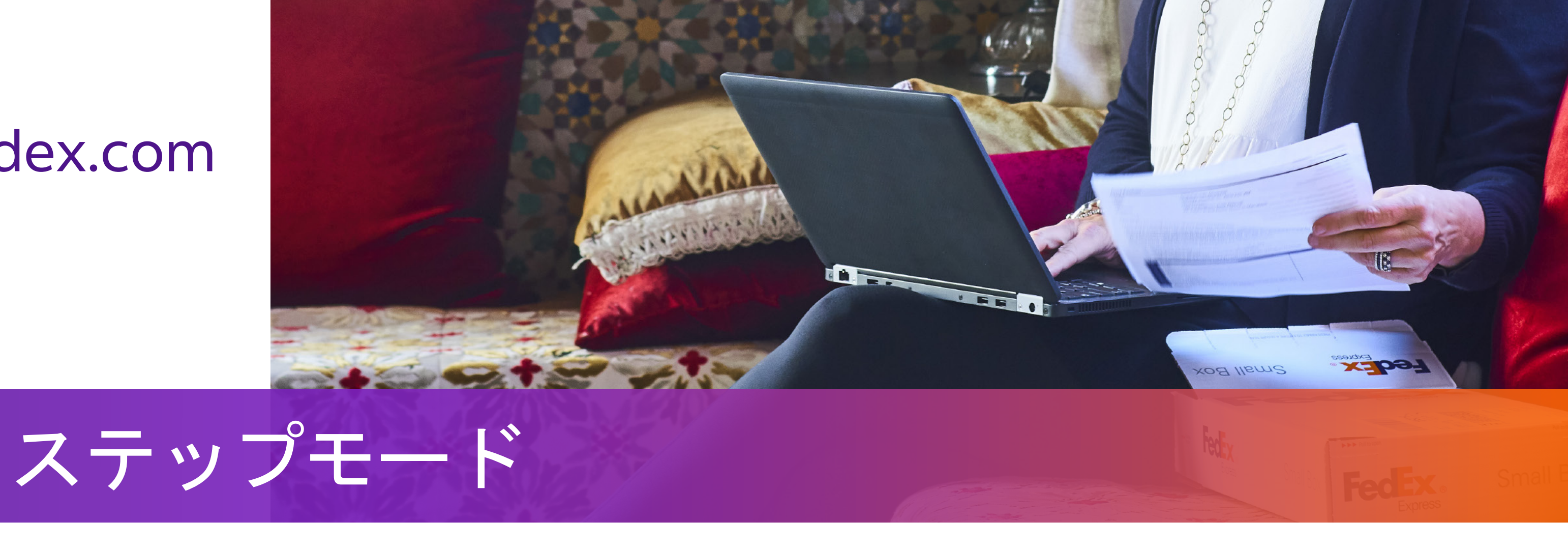

#### 2-2-2 自分で作成したコマーシャル・インボイスをアップロード。

|        | 1.ファイルごとに最大5MB。                                                                                                    |
|--------|----------------------------------------------------------------------------------------------------|
|        | 2. 推奨アップロード形式:.pdf, .jpg, .gif, .tif, .png, or .bmp。                                                                                                    |
| (推奨) 🧿 | 3.ファイル形式がdoc,.docx,.xls,.xlsx,.txtの場合、お客様のコンピュー<br>ーの言語設定が英語キーボード入力になっており、英字のみ入力し特殊文<br>記号(例:*.#.¥.¥.₩.B)が使用されていないことを確認してください。                                                                   |
|        | 4. ご自身で作成した通関用インボイスにレターヘッド画像と署名画像を捕<br>してください。レターヘッドおよび署名を必要とする地域については、<br>こちら(https://www.fedex.com/content/dam/fedex/us- united-stat<br>services/Commercial_Invoice_Country_List.pdf)をご確認ください。 |
|        |                                                                                                    |

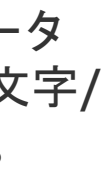

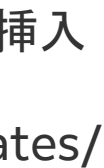

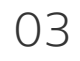

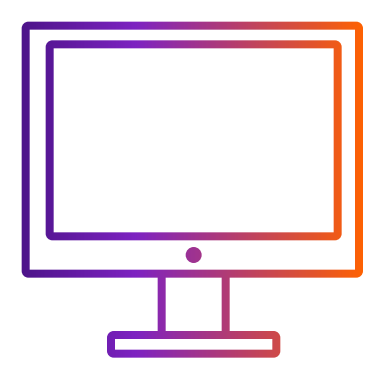

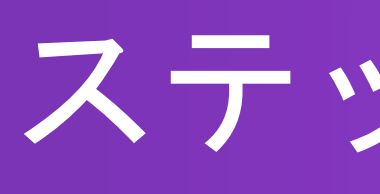

選んだ手順(ステップ2-1またはステップ2-2)に従って、 ステップ3-1またはステップ3-2に進みます

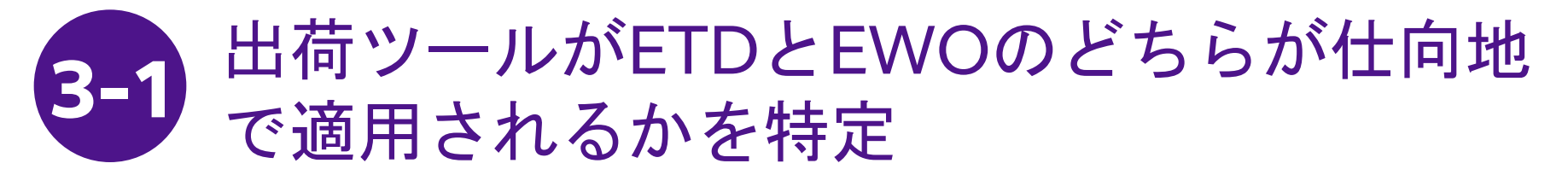

**ETD**: 配送先の国では、 紙のコピーは必要ありません。 **EWO**: 配送先の国では、 プリントした紙のコピーが必要です。

#### 次のステップ:

出荷書類をダウンロードして印刷する

```
出荷ラベル
バーコードがはっきりと見えるように、出荷ラベルを各パッケージの上部に貼ります。
```

```
PDFをダウンロード
```

```
コマーシャル・インポイス
(ンポイスの写しを1部パウチの中の出荷ラベルの後ろに入れてください
```

PDFをダウンロード

```
利用明細書()
詳細な利用明細書を印刷します。
```

```
PDFをダウンロード
```

新規の貨物の作成

#### 次のステップ:

出荷書類をダウンロードして印刷する

出荷ラベル バーコードがはっきりと見えるように、出荷ラベルを各パッケージの上部に貼ります。

PDFをダウンロード

コマーシャル・インポイス

お客様ご自身の記録のためにコピーを印刷することができます。

PDFをダウンロード

利用明細書
① 詳細な利用明細書を印刷します。

PDFをダウンロード

新規の貨物の作成

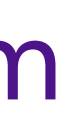

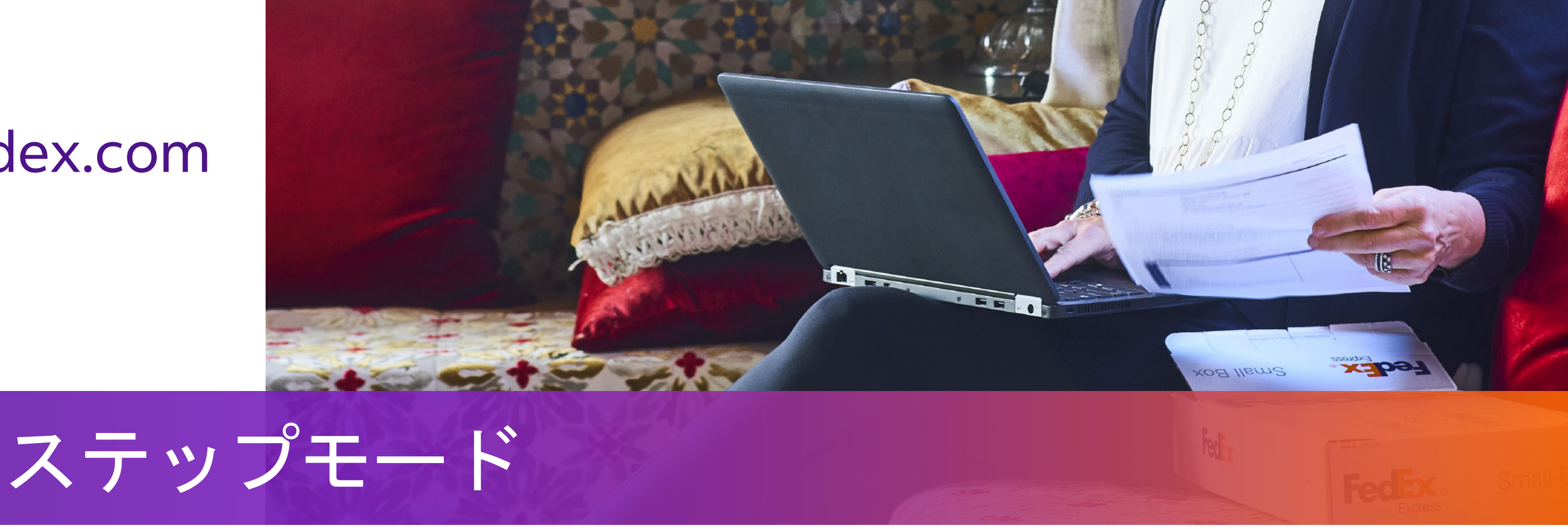

貨物の確定

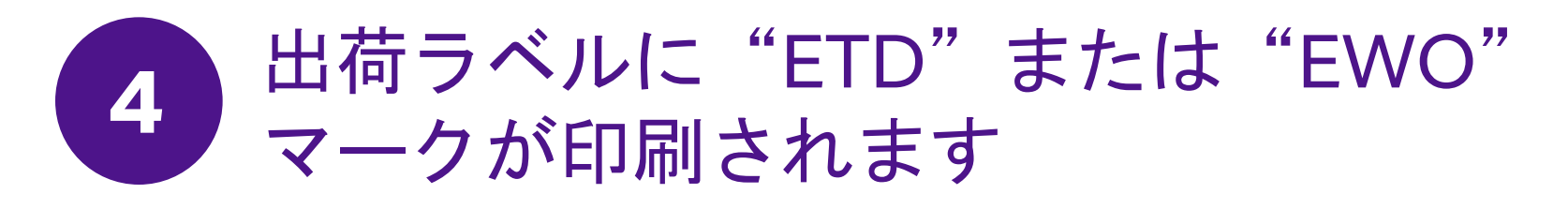

仕向地に印刷したコマーシャル・インボイスが必要な場合は、 出荷ラベル(AWB)に"ETD"の代わりに"EWO"マークが表示されます。

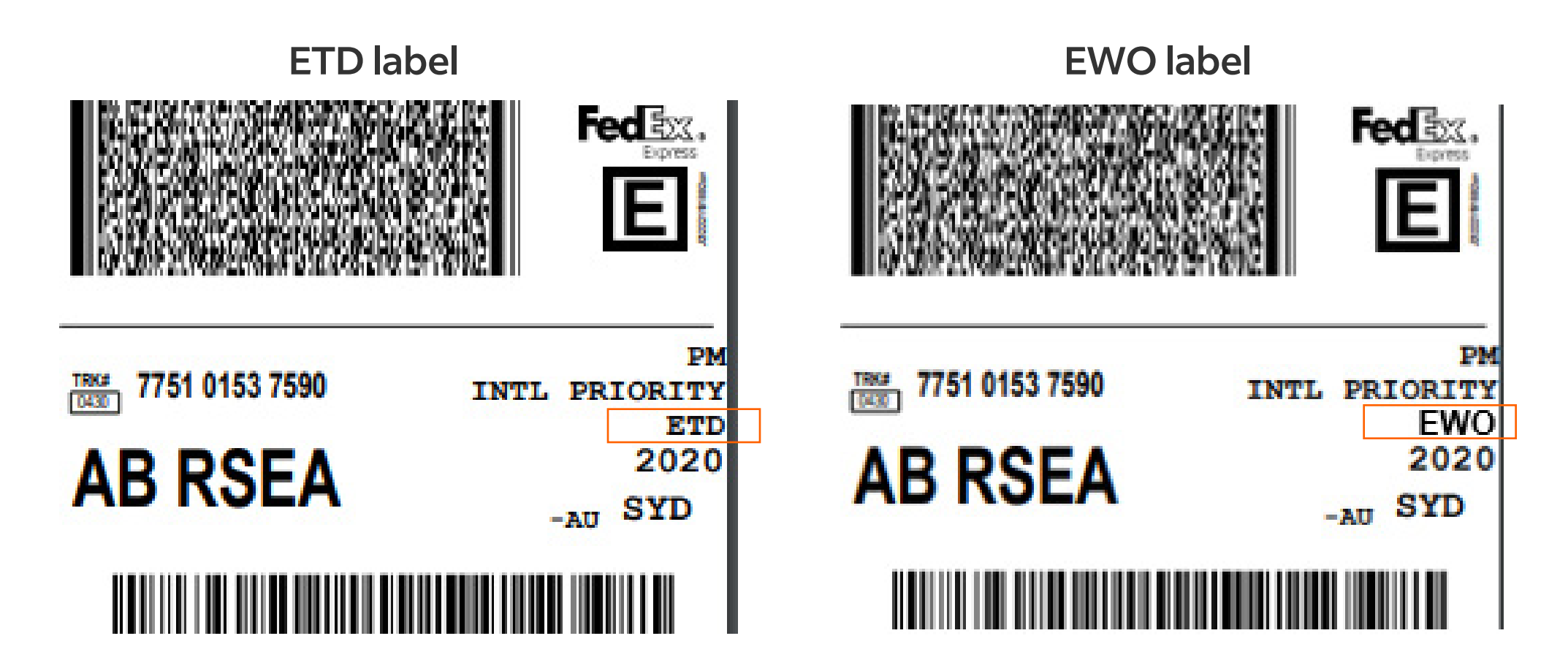

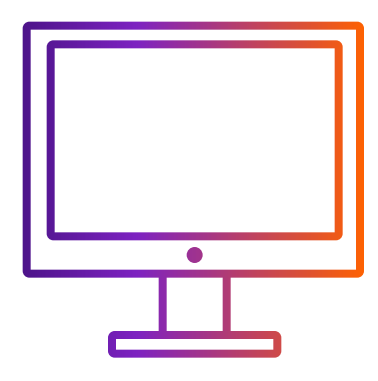

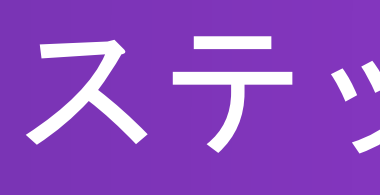

ステップ2で選んだ手順(ステップ2-1またはステップ2-2) に従って、ステップ3-1またはステップ3-2に進みます

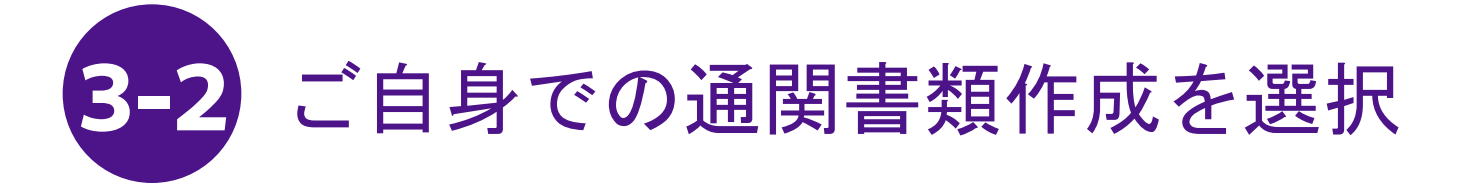

お客様ご自身でインボイスを作成する場合は、 コマーシャル/プロフォーマ・インボイスの項目は表示されません。

次のステップ: 出荷書類をダウンロードして印刷する 出荷ラベル バーコードがはっきりと見えるように、出荷ラベルを各パッケージの上部に貼ります。 PDFをダウンロード 利用明細書() 詳細な利用明細書を印刷します。 PDFをダウンロード 新規の貨物の作成

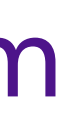

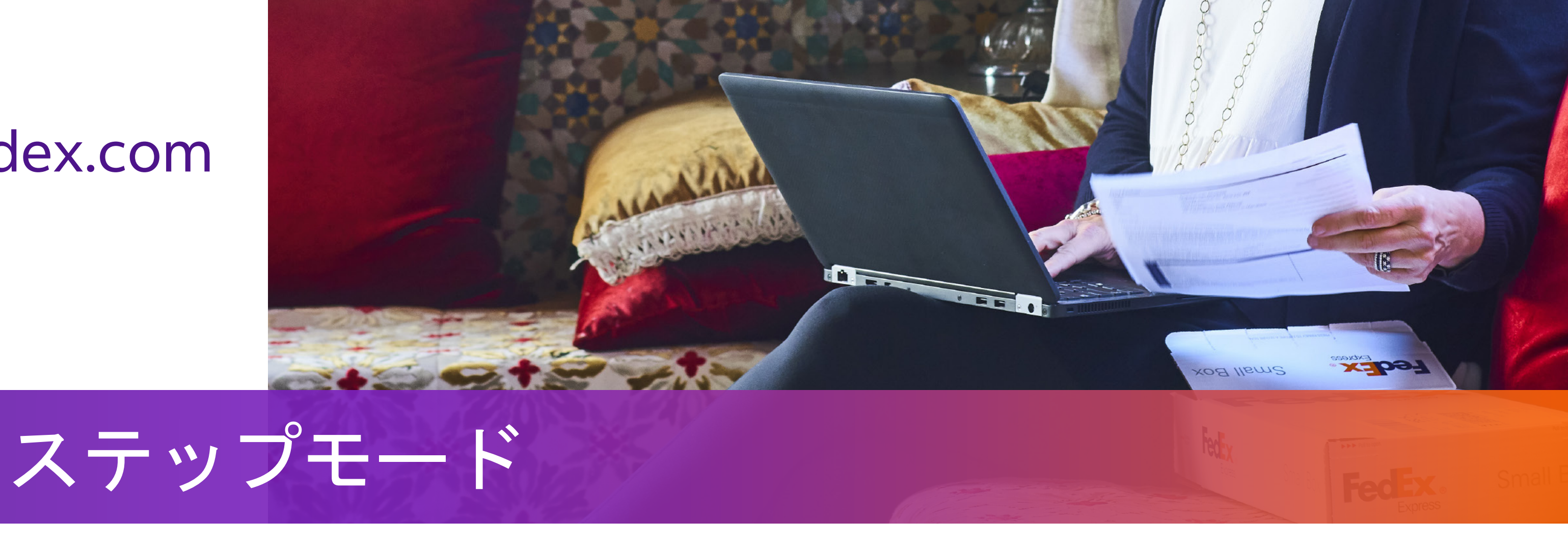

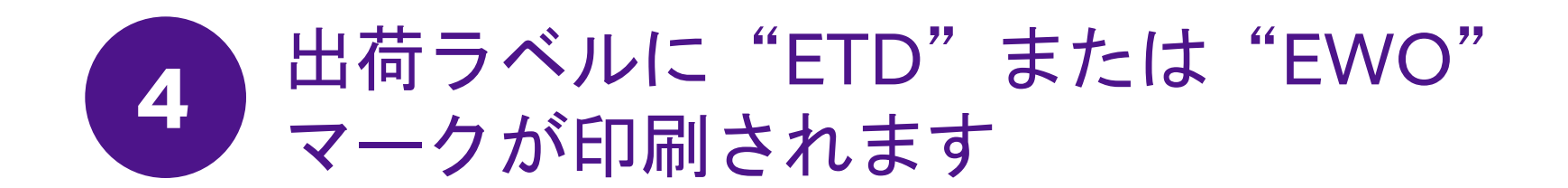

ETD: 仕向地で印刷したコマーシャル・インボイスが不要の場合は、 出荷ラベルに"ETD"マークが付きます。

EWO: 仕向地で印刷したコマーシャル/プロフォーマ・インボイスが必要な場合は、 出荷ラベルに"EWO"マークが付きます。コマーシャル/プロフォーマ・インボイスを1部印刷して、 貨物に貼付してください。

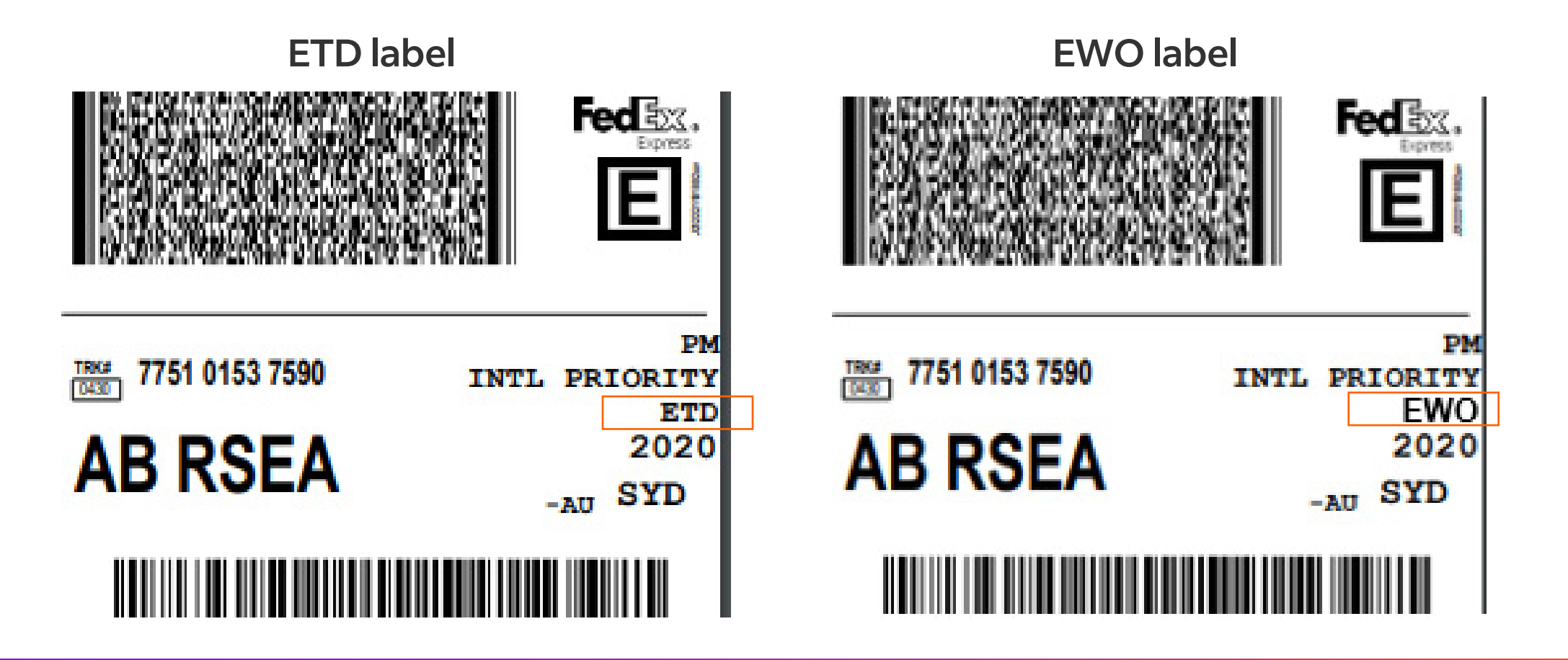

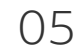

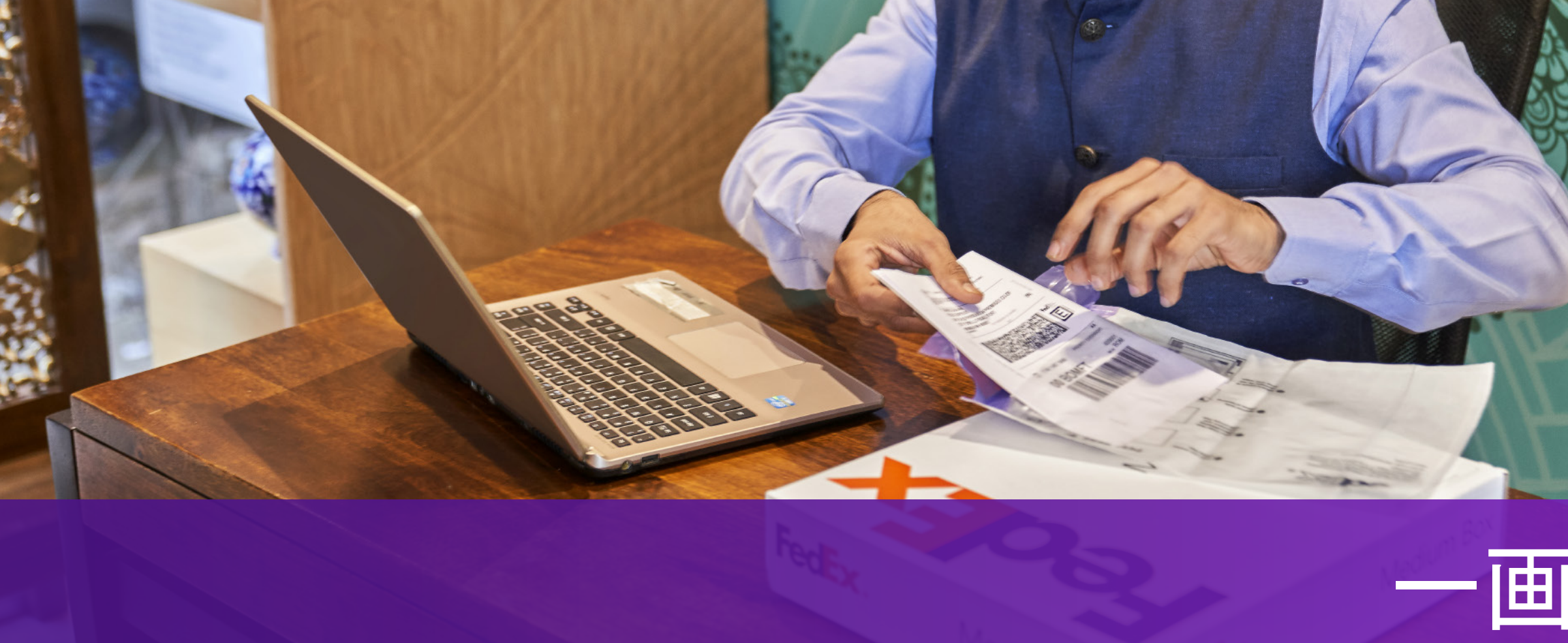

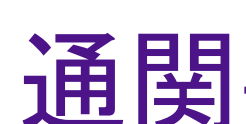

# 「取引書類を税関に電子送信する(推奨)」 にチェックを入れる

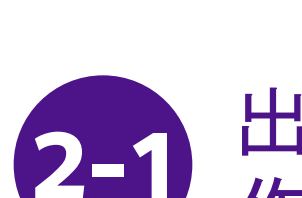

2-1-1 「入力した情報を元にコマーシャルインボイスを作成 する」または「入力した情報を元にプロフォーマインボイス を作成する」を選びます。

| ◎ 何を出荷しますか? 必須                                             | ◎ 製品/                                    |
|------------------------------------------------------------|------------------------------------------|
|                                                            | 10-11-11-11-11-11-11-11-11-11-11-11-11-1 |
| ● 製品/品目 ● 書類                                               | 過去に出荷                                    |
| 過去に出荷した品目から検索 Q + 新しい品目の追加                                 |                                          |
| 低物の目的*                                                     | 貨物の目的<br>有償                              |
| 有償                                                         | 税関用のイ                                    |
| 税関用のインポイス*                                                 |                                          |
| <ul> <li>✓ 取引書類を税関に電子送信する(推奨) ⑦</li> <li>追加書類 ⑦</li> </ul> | 自分でイ<br>入力した<br>入力した                     |
| ファイルをアップロードする                                              | 77122                                    |

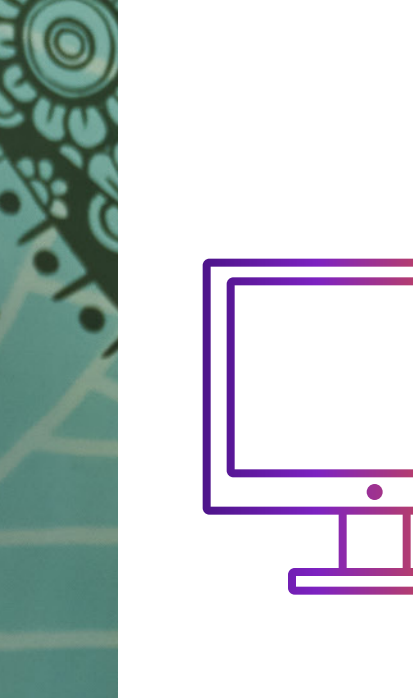

## FedEx Ship Manager<sup>™</sup> at fedex.com から電子取引書類を利用して 出荷する方法

# 一画面モード

## 通関書類の準備

#### 出荷ツールによる通関書類 作成を選択

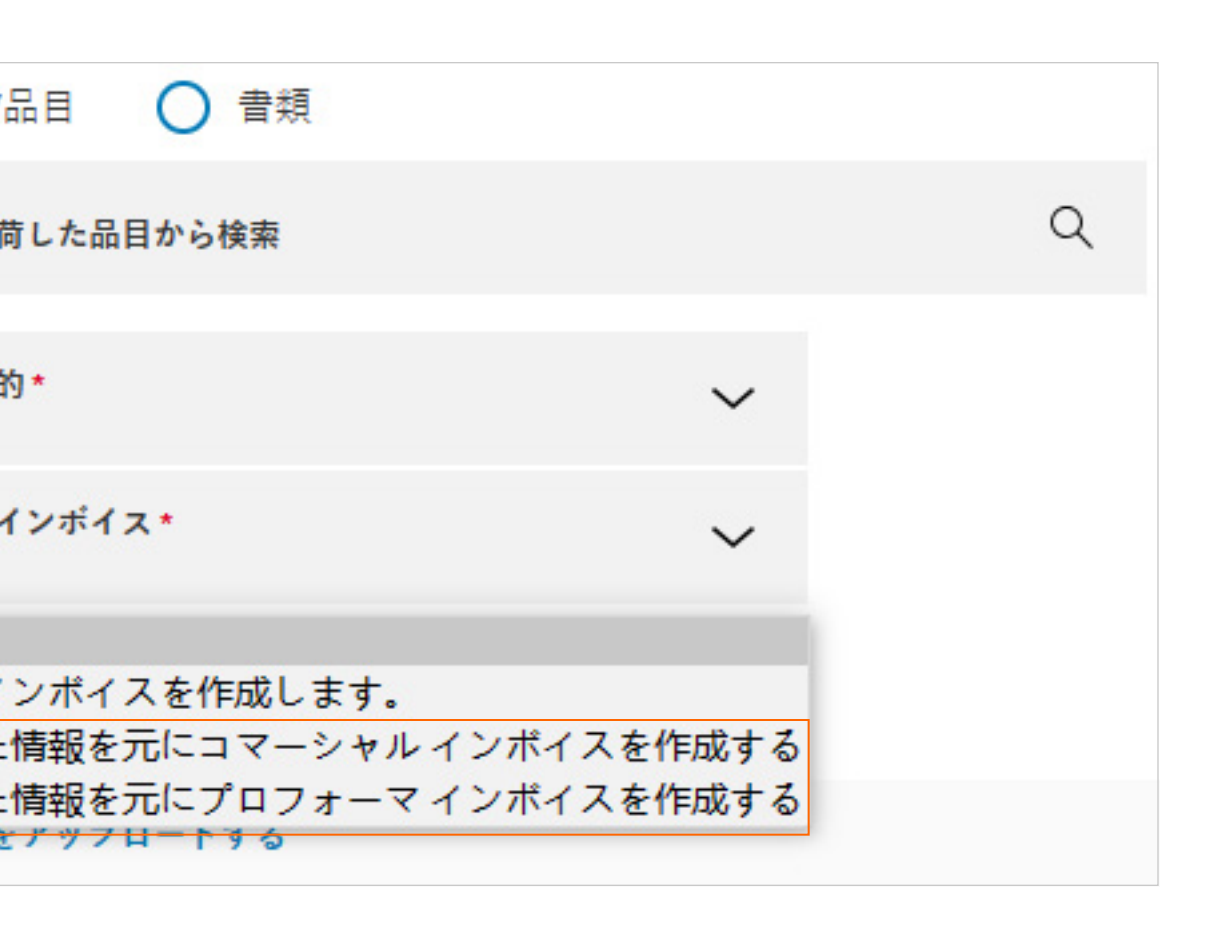

ステップ2-1またはステップ2-2のどちらかの 手順を選ぶことができます。

2-1-2 コマーシャル・インボイスおとびプロフォーマー・ インボイス用のレターヘッド「ファイルをアップロードする」 および追加書類「ファイルをアップロードする」 をクリックします。

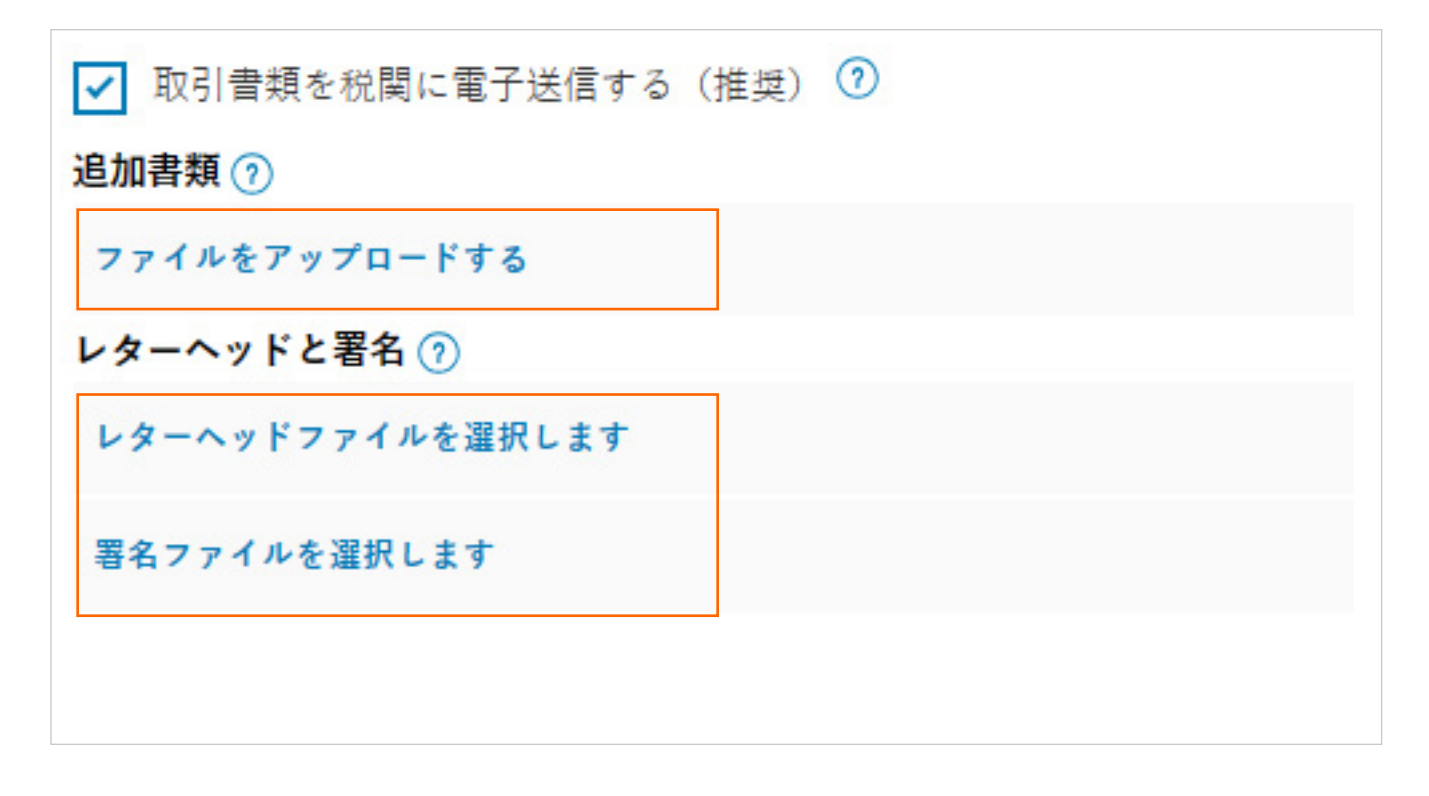

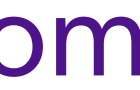

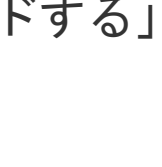

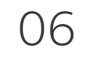

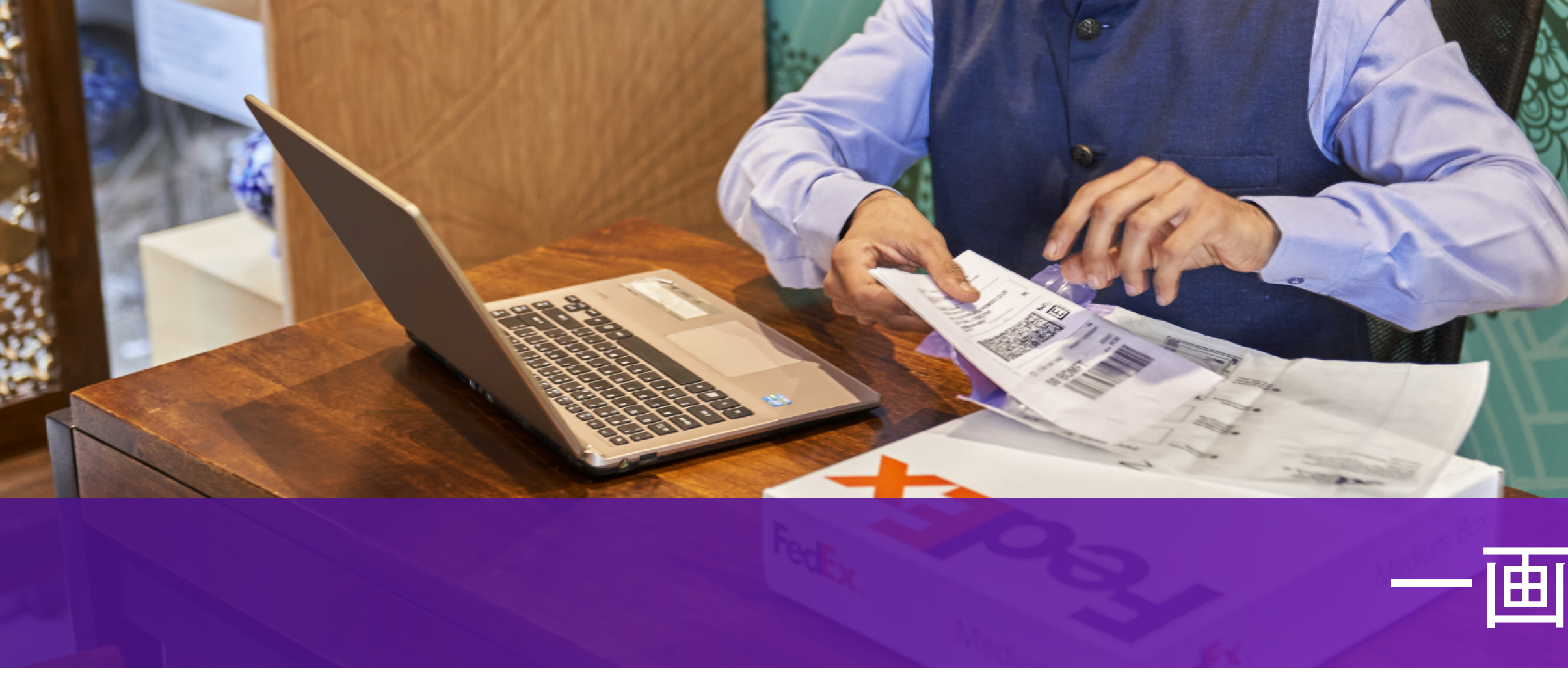

#### 2-1-3事前にレターヘッドおよび署名画像をアップロードします。

| 税間用のインボイス・<br>入力した情報を元にコマーシャルインガイスを作所       貿易取引条件       ン         追加のインボイス情報       童豆文       ファイルをアップロードする         違加のインボイス情報       童豆文       レターヘッドと署名 ⑦         保険費用       CNY ◇       運送料金       CNY ◇         槽 包費用       CNY ◇       取扱手数料       CNY ◇         学 取引 曹頼を税間に電子送信する (指集) ⑦        の       レターヘッドと署名 ⑦         ① この仕物地には、印刷した週間曹領のコピーを含めなければなりません。         通加書類 ⑦         2 取引 曹頼を税間に電子送信する (指集) ⑦            ① この仕物地には、印刷した週間曹領のコピーを含めなければなりません。            2 加引 曹頼 ⑦             ⑦       この仕物地には、印刷した週間曹領のコピーを含めなければなりません。            ② ため生物で見ていまる ⑦             ② この仕物地には、印刷した週間曹領のコピーを含めなければなりません。             ② この仕物地には、印刷した見聞曹小の正一を含めなければなりません。              ② この大学での表示                  ③ 販売先が荷受人ではない場合 ⑦ <t< td=""><td>貨物の目的 <b>*</b><br/>有償</td><td>~</td><td></td><td></td><td>✓ 取引書類を税関に電子送信</td></t<>                                                                                                    | 貨物の目的 <b>*</b><br>有償                                                            | ~                       |        |          | ✓ 取引書類を税関に電子送信                      |
|----------------------------------------------------------------------------------------------------|---------------------------------------------------------------------------------|-------------------------|--------|----------|-------------------------------------|
| 通加のインボイス情報       室言文         保険費用       CNY          確認費用       CNY          取引曹損を税間に電子送信する(推型)・       取み手数料         ① 取引曹損を税間に電子送信する(推型)・          ① 取引曹損を税間に電子送信する(推型)・          ① 取引曹損を税間に電子送信する(推型)・          ① この仕向地には、印刷した過期曹損のコピーを含めなければなりません。          互加書類・          ⑦ アイルを了ップロードする          レターヘッドと署名・①          ④ 取売先が荷受人ではない場合・②                                                                                                    | 税関用 <b>のインボイス *</b><br>入力した情報を元にコマーシャル                                          | インポイスを作成                | 貿易取引条件 | $\sim$   | 追加書類 ⑦<br>ファイルをアップロードする             |
| 保険費用       CNY        運送料金       CNY          備22費用       CNY        取扱手数料       CNY          ② 取引書類を税関に電子送信する(推奨) ③       ①           ① この仕向地には、印刷した過聞書類のコピーを含めなければなりません。         著名ファイルを選択します         ② 取引音類を税関に電子送信する(推奨) ④       ●            ⑦ この仕向地には、印刷した過聞書類のコピーを含めなければなりません。       ●            ⑦ この仕向地には、印刷した過聞書類のコピーを含めなければなりません。       ●       ●            ⑦ この仕向地には、印刷した過聞書類のコピーを含めなければなりません。       ●       ●       ●       ●       ●       ●       ●       ●       ●       ●       ●       ●       ●       ●       ●       ●       ●       ●       ●       ●       ●       ●       ●       ●       ●       ●       ●       ●       ●       ●       ●       ●       ●       ●       ●       ●       ●       ●       ●       ●       ●       ●       ●       ●       ●       ●       ●       ●       ●       ●       ●       ●       ●       ●       ●       ●       ●       ●       ●       ●       ●       ●       ●       ●       ●       ●                                                                    | 追加のインポイス情報                                                                      |                         | 宣言文    |          | レターヘッドと署名 ⑦                         |
| 確認費用       CNY 〜       取扱手数料       CNY 〜       署名ファイルを選択します         ②       取引 曹頬を税関に電子送信する(推奨) ⑦       ①       ③       ④       第名ファイルを選択します         ③       この仕向地には、印刷した通聞曹頬のコピーを含めなければなりません。       ●       通常、 レターヘッドは会した幅・高さの刀       ●         ②       アイルをアップロードする       ⑩       ⑩       ●       ●       ●       ●       ●       ●       ●       ●       ●       ●       ●       ●       ●       ●       ●       ●       ●       ●       ●       ●       ●       ●       ●       ●       ●       ●       ●       ●       ●       ●       ●       ●       ●       ●       ●       ●       ●       ●       ●       ●       ●       ●       ●       ●       ●       ●       ●       ●       ●       ●       ●       ●       ●       ●       ●       ●       ●       ●       ●       ●       ●       ●       ●       ●       ●       ●       ●       ●       ●       ●       ●       ●       ●       ●       ●       ●       ●       ●       ●       ●       ●       ●       ●       ●       ●       ●       ●       ●       ● | 保険費用                                                                            | CNY 🗸                   | 運送料金   | CNY 🗸    | レターヘッドファイルを選択しま                     |
| <ul> <li>✓ 取引書類を税関に電子送信する(推奨) ⑦</li> <li>① この仕向地には、印刷した週間書類のコピーを含めなければなりません。</li> <li>追加書類 ⑦</li> <li>ファイルをアップロードする</li> <li>レターヘッドと署名 ⑦</li> <li>② レターヘッドの表示</li> <li>④ 画像はgif、.png 形式を例) 幅1000pixel x 高さ</li> <li>① 販売先が荷受人ではない場合 ⑦</li> </ul>                                                                                                    | 梱包費用                                                                            | CNY 🗸                   | 取扱手数料  | CNY 🗸    | 署名ファイルを選択します                        |
| ファイルをアップロードする       ・通常、レターヘッドは会した幅・高さのフレターヘッドは会した幅・高さのフレターヘッドの表示         ○ レターヘッドの表示       ・画像はgif、.png 形式をのり、         ○ 署名の表示       ・画像はgif、.png 形式をのり、         □ 販売先が荷受人ではない場合 ⑦       ・                                                                                                    | <ul> <li>取引書類を税関に電子送信する</li> <li>この仕向地には、印刷した通関書類の</li> <li>追加書類 (?)</li> </ul> | (推奨) 🧿<br>コピーを含めなければなりま | ません。   |          |                                     |
| レターヘッドと署名⑦<br>② レターヘッドの表示<br>② 署名の表示<br>□ 販売先が荷受人ではない場合⑦<br>↓ ほうたび はない場合⑦<br>↓ した幅・高さのア<br>・ 画像はgif、.png形式を<br>例)幅1000pixel x 高さ                                                                                                    | ファイルをアップロードする                                                                   |                         |        |          | <ul> <li>通常、レターヘッドは会社</li> </ul>    |
| <ul> <li>ジレターヘッドの表示</li> <li>図 署名の表示</li> <li>1000pixel x 高さ</li> <li>販売先が荷受人ではない場合 ⑦</li> </ul>                                                                                                    | レターヘッドと署名 🧿                                                                     |                         |        |          | 最も適した幅・局さのフ                         |
| <ul> <li></li></ul>                                                                                                    | ⊘ レターヘッドの表示                                                                     |                         |        | Ŵ        | <ul> <li>画像はgif、.png 形式を</li> </ul> |
| ■ 販売先が荷受人ではない場合 ⑦                                                                                                    | ✓ 署名の表示                                                                         |                         |        | <b>D</b> | 例)幅1000pixel x 高さ                   |
|                                                                                                    | 🔲 販売先が荷受人ではない場合 🖸                                                               | )                       |        |          |                                     |

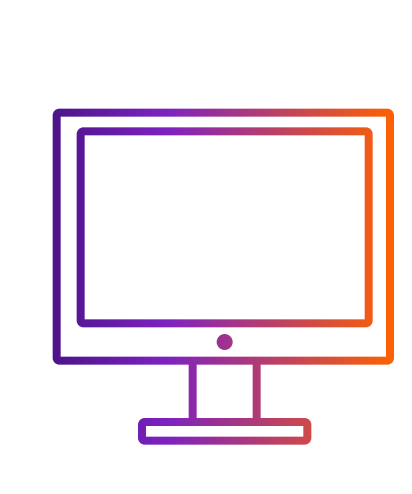

## FedEx Ship Manager<sup>™</sup> at fedex.com から電子取引書類を利用して 出荷する方法

## 一画面モード

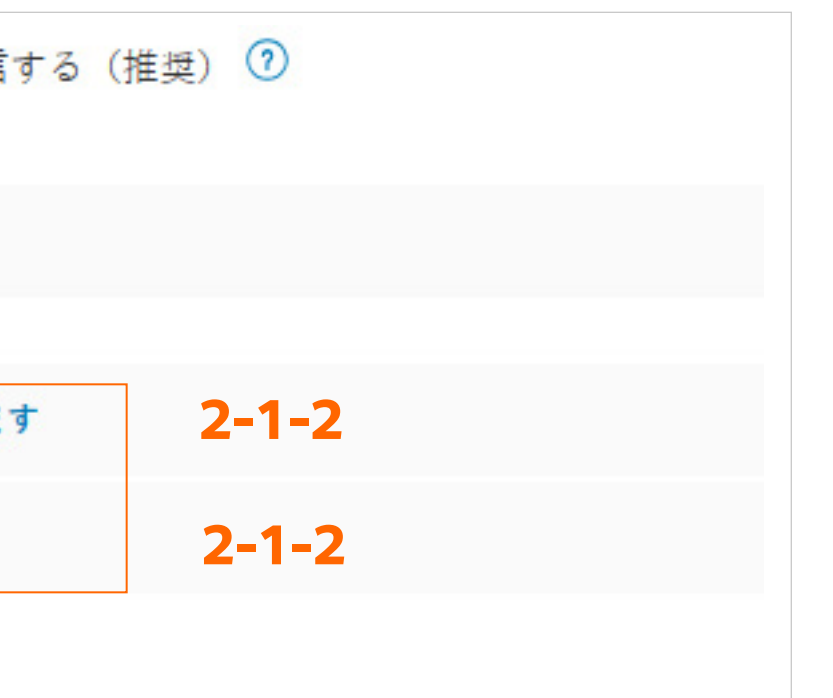

会社名、ロゴ、住所を含みます。画像は、.gif、.png形式をご使用ください。 アスペクト比は14:1になります。例)幅1400pixel x 高さ100pixel

ご使用ください。最も適した幅・高さのアスペクト比は10:1になります。 100pixel

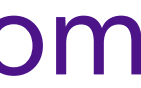

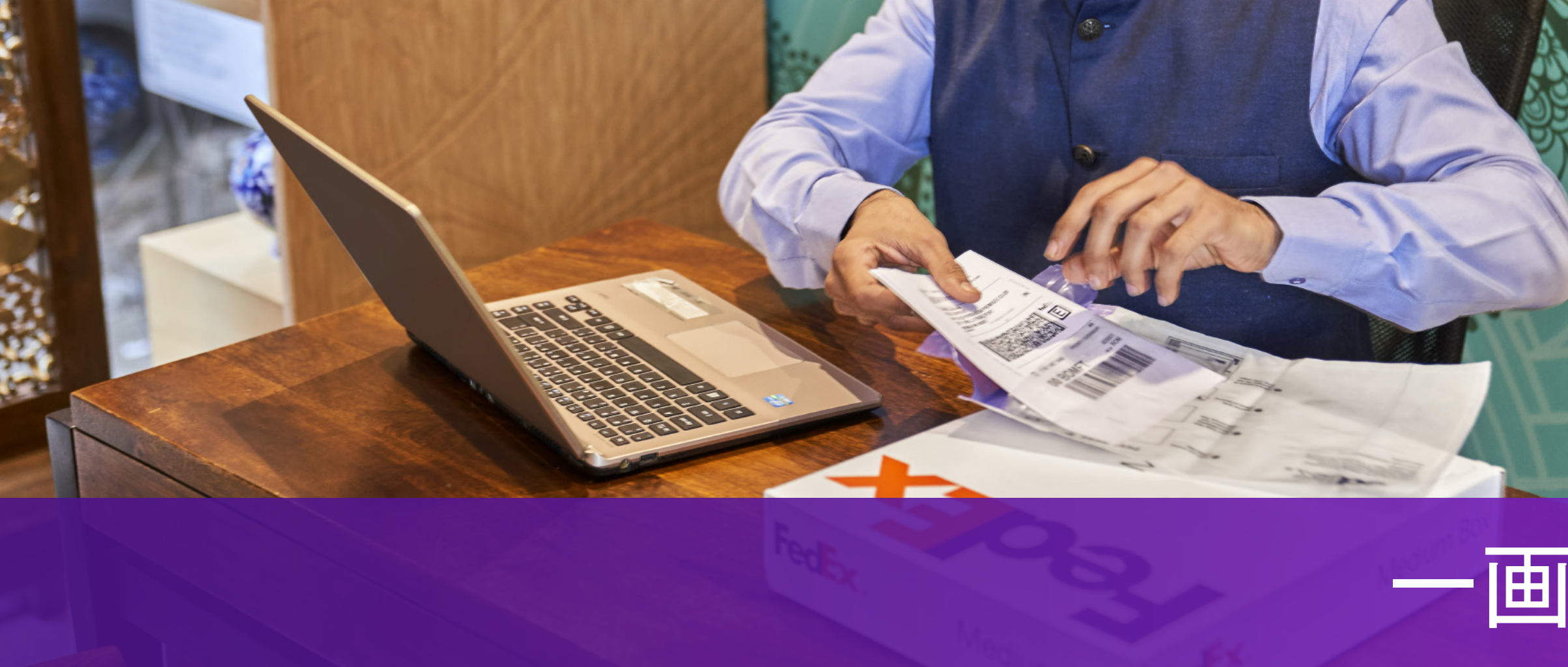

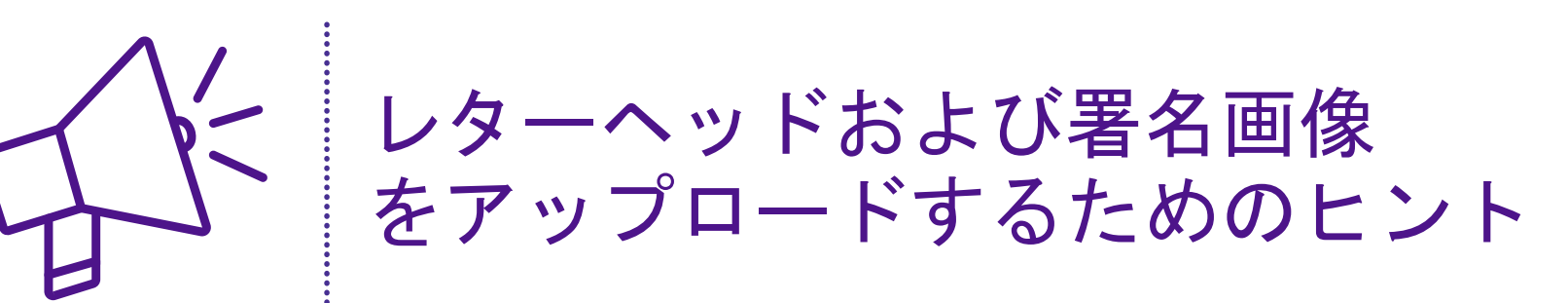

「ファイルをアップロード」をクリックして、画像ファイルを 選択してください。次のようなポッポアップ画面が表示されます。 表示ボックスに画像が入りきらない場合は

i. 調整バーで画像サイズを縮小できます。

ii. 表示ボックスに画像が入るようボックスを動かす ことができます。

iii. 表示ボックスに画像が入ったら「保存」をクリックして、 画像を正常にアップロードすることができます。

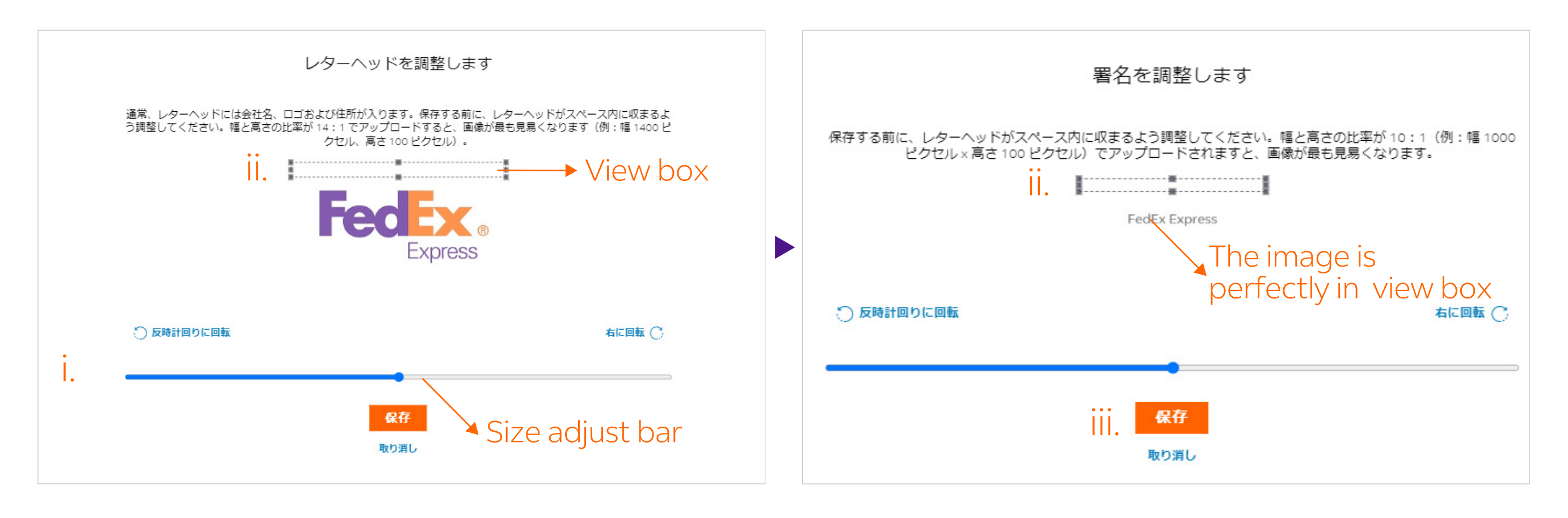

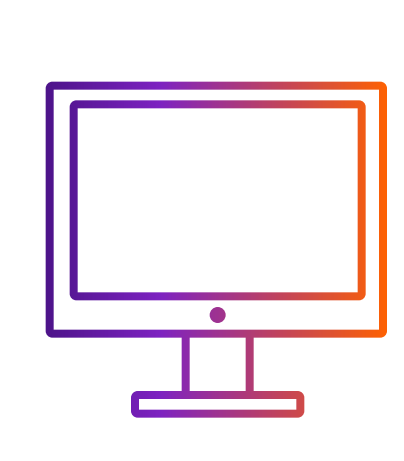

## FedEx Ship Manager<sup>™</sup> at fedex.com から電子取引書類を利用して 出荷する方法

# 一画面モード

• 通常、レターヘッドは会社名、ロゴ、住所を含みます。画像は、.gif、.png形式をご使用ください。 最も適した幅・高さのアスペクト比は14:1になります。例)幅1400pixel x 高さ100pixel

• 画像はgif、.png 形式をご使用ください。最も適した幅・高さのアスペクト比は10:1になります。 例)幅1000pixelx高さ100pixel

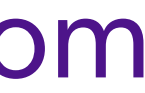

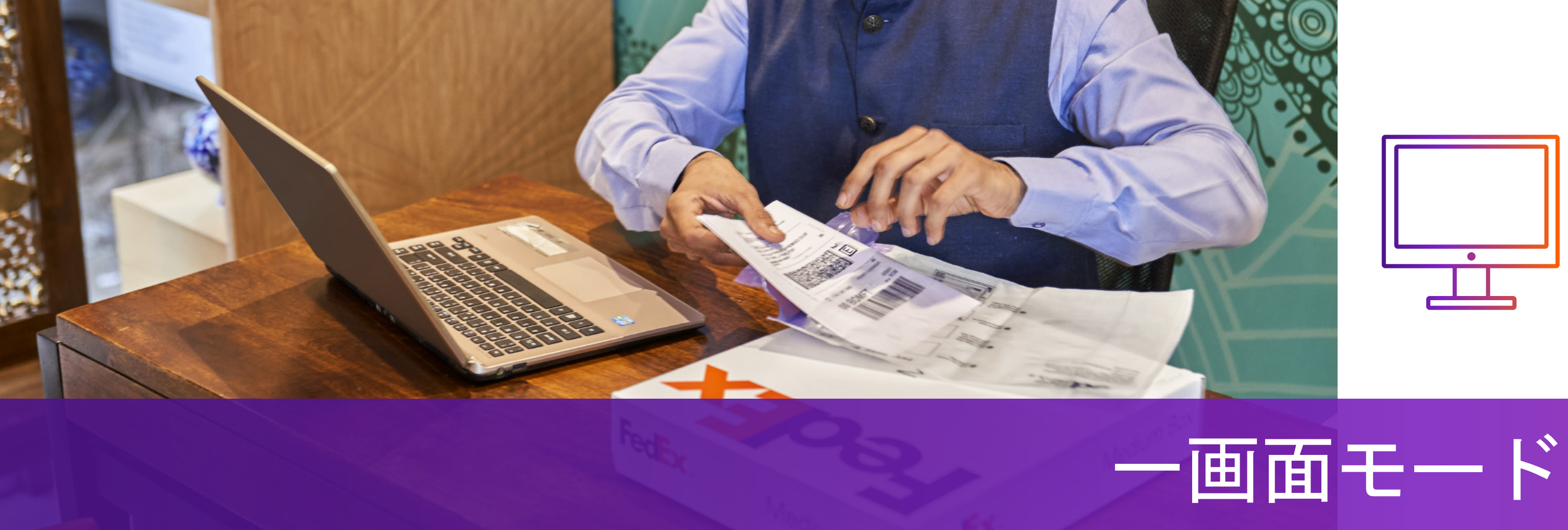

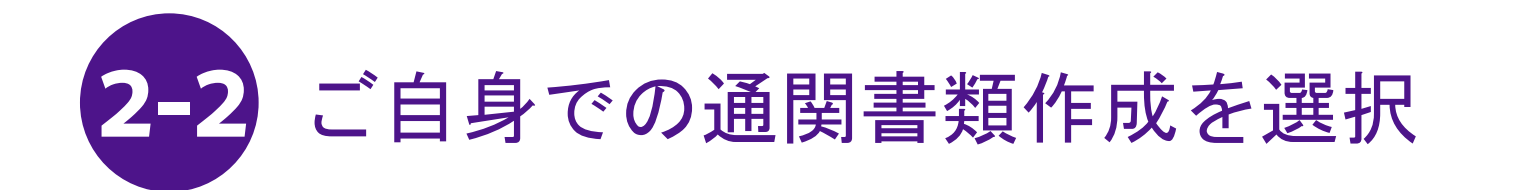

ステップ2-1またはステップ2-2のどちらかの 手順を選ぶことができます。

2-2-1「自分でインボイスを作成します。」を選択

2-2-2 税関用インボイスセクションで「ファイルをアップロードする」をクリック

| ● 製品/品目 ● 書類                               |                                                   | 1. ファイルご                           |
|--------------------------------------------|---------------------------------------------------|------------------------------------|
| 過去に出荷した品目から検索                              | Q + 新しい品目の追加                                      | 2. 推奨アップ                           |
| <mark>貨物の目的 *</mark><br>有償                 | $\sim$                                            | 3. ファイル形<br>が英語キーボ<br>が使用されて       |
| 税関用のインボイス*<br>自分でインボイスを作成します。 <b>2-2-1</b> | $\sim$                                            | 4. ご自身で作                           |
| ✓ 取引書類を税関に電子送信する(推奨) ⑦ インボイス*⑦             | ●<br>自分でインボイスを作成します。<br>入力した情報を元にコマーシャルインボイスを作成する | レターヘッド<br>こちら(http<br>services/Con |
| ファイルをアップロードする 2-2-2                        | 入力した情報を元にプロフォーマインボイスを作成する                         |                                    |
| 追加書類 ⑦                                     |                                                   |                                    |
| ファイルをアップロードする                              |                                                   |                                    |

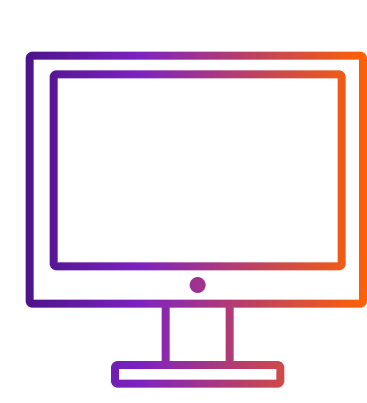

FedEx Ship Manager<sup>™</sup> at fedex.com から電子取引書類を利用して 出荷する方法

とに最大5MB

<sup>?</sup>ロード形式:.pdf, .jpg, .gif, .tif, .png, or .bmp

式がdoc,.docx,.xls,.xlsx,.txtの場合、お客様のコンピューターの言語設定 ボード入力になっており、英字のみ入力し特殊文字/記号(例:\*,#,¥,¥,₩,B) いないことを確認してください。

ぼ成した通関用インボイスにレターヘッド画像と署名画像を挿入してください。 および署名を必要とする地域については、 >s://www.fedex.com/content/dam/fedex/us- united-states/ mmercial\_Invoice\_Country\_List.pdf)をご確認ください。

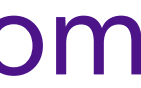

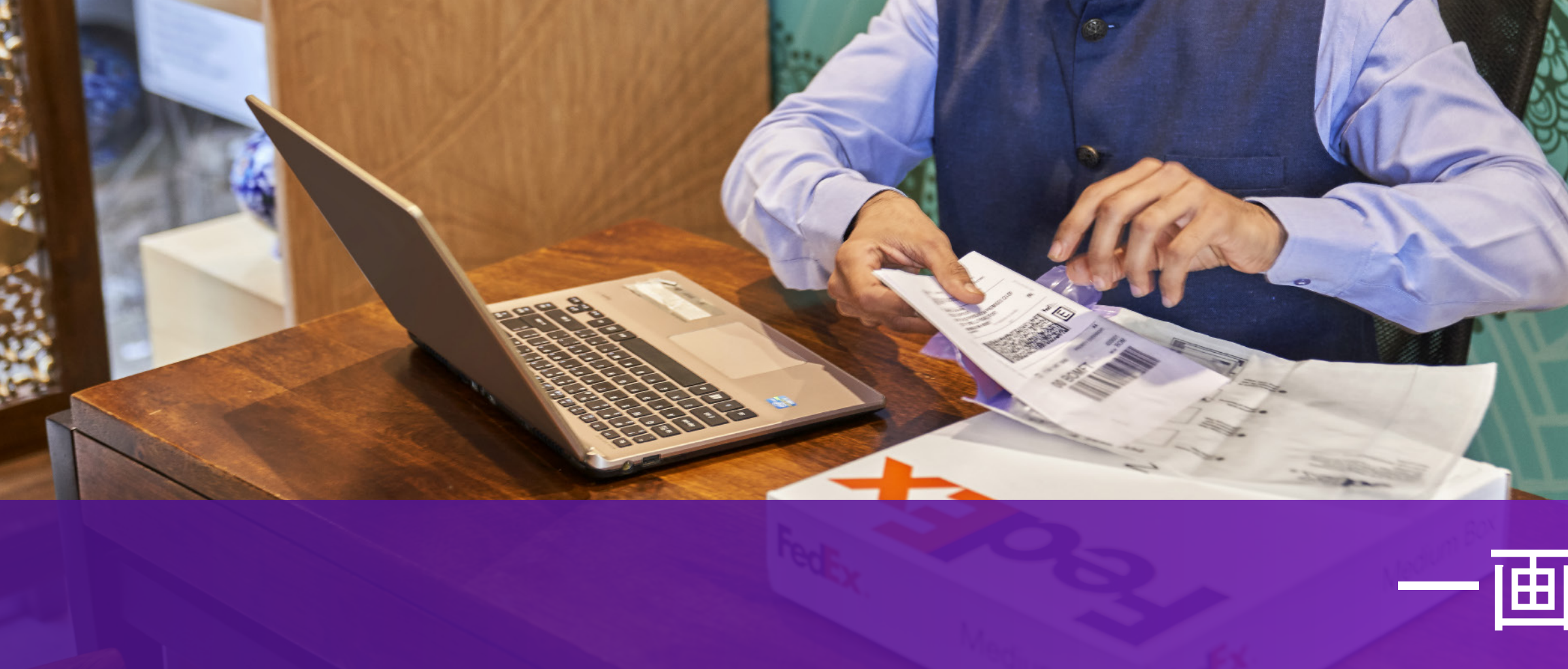

ステップ2で選んだ手順(ステップ2-1またはステップ2-2)に従って、 ステップ3-1またはステップ3-2に進みます

#### 出荷ツールがETDとEWOのどちらが仕向地で 3-1 適用されるかを特定

**ETD**: 配送先の国では、 紙のコピーは必要ありません。

次のステップ:

出荷書類をダウンロードして印刷する

出荷ラベル パーコードがはっきりと見えるように、出荷ラベルを各パッケージの上部に貼ります。

PDFをダウンロード

コマーシャル・インポイス お客様ご自身の記録のためにコピーを印刷することができます。

PDFをダウンロード

利用明細書① 詳細な利用明細書を印刷します。

PDFをダウンロード

新規の貨物の作成

**EWO**: 配送先の国では、 プリントした紙のコピーが必要です。

次のステップ:

出荷書類をダウンロードして印刷する

出荷ラベル バーコードがはっきりと見えるように、出荷ラベルを各パッケージの上部に貼ります。

PDFをダウンロード

コマーシャル・インポイス インポイスの写しを1部パウチの中の出荷ラベルの後ろに入れてください

PDFをダウンロード

利用明細書① 詳細な利用明細書を印刷します。

PDFをダウンロード

新規の貨物の作成

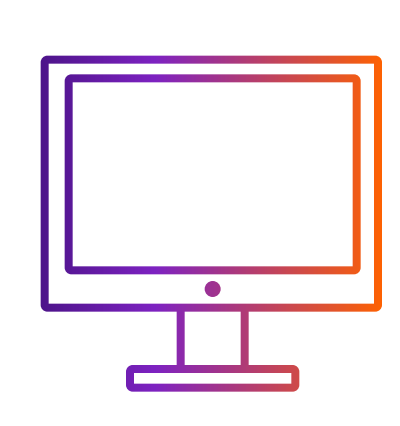

FedEx Ship Manager<sup>™</sup> at fedex.com から電子取引書類を利用して 出荷する方法

# 一画面モード

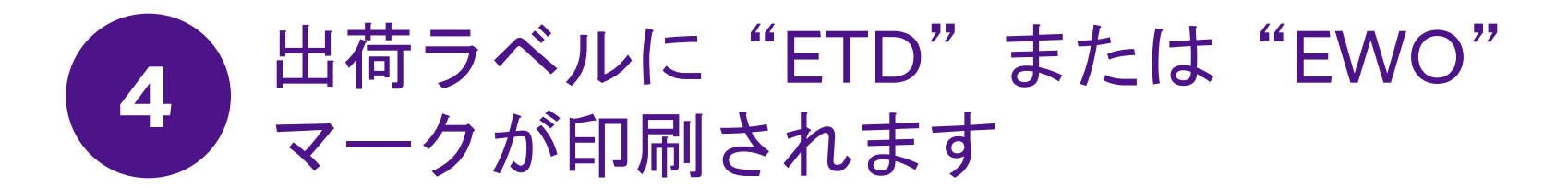

仕向地に印刷したコマーシャル・インボイスが必要な場合は、 出荷ラベル(AWB)に"ETD"の代わりに"EWO"マークが表示されます。

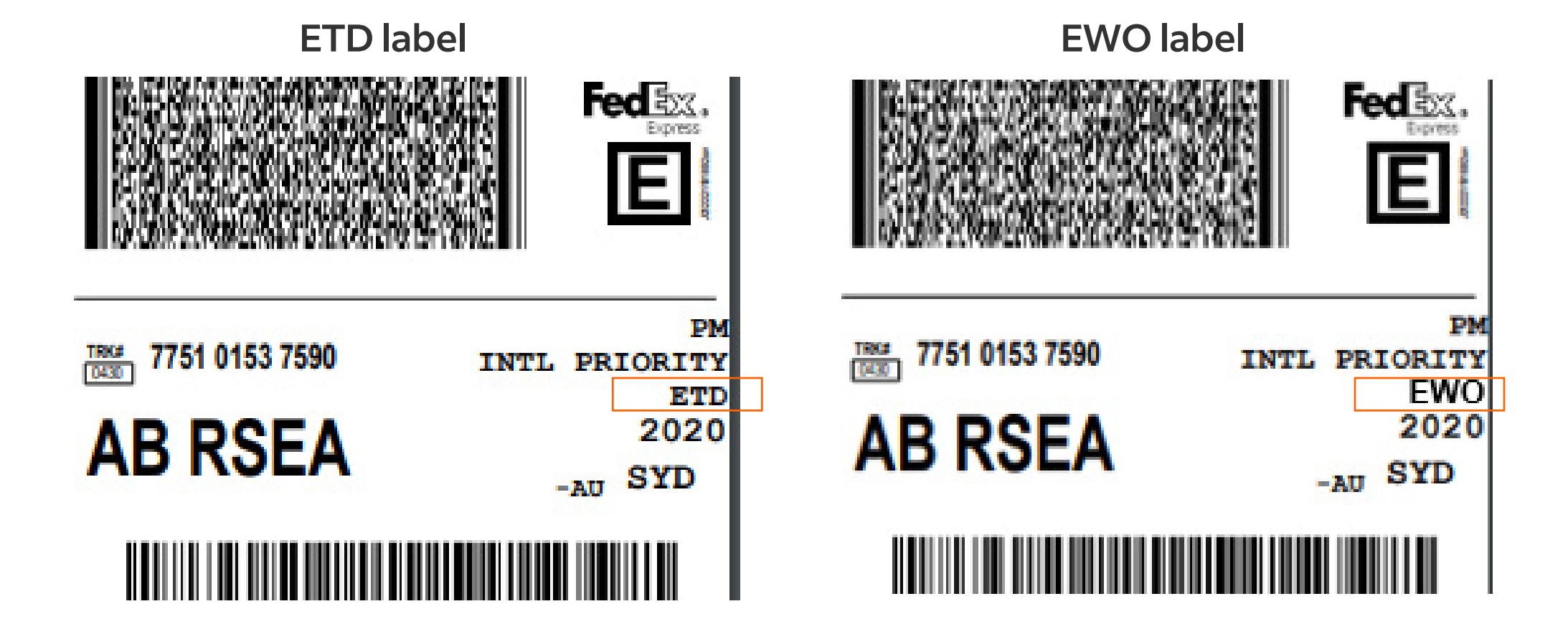

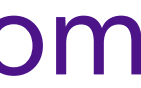

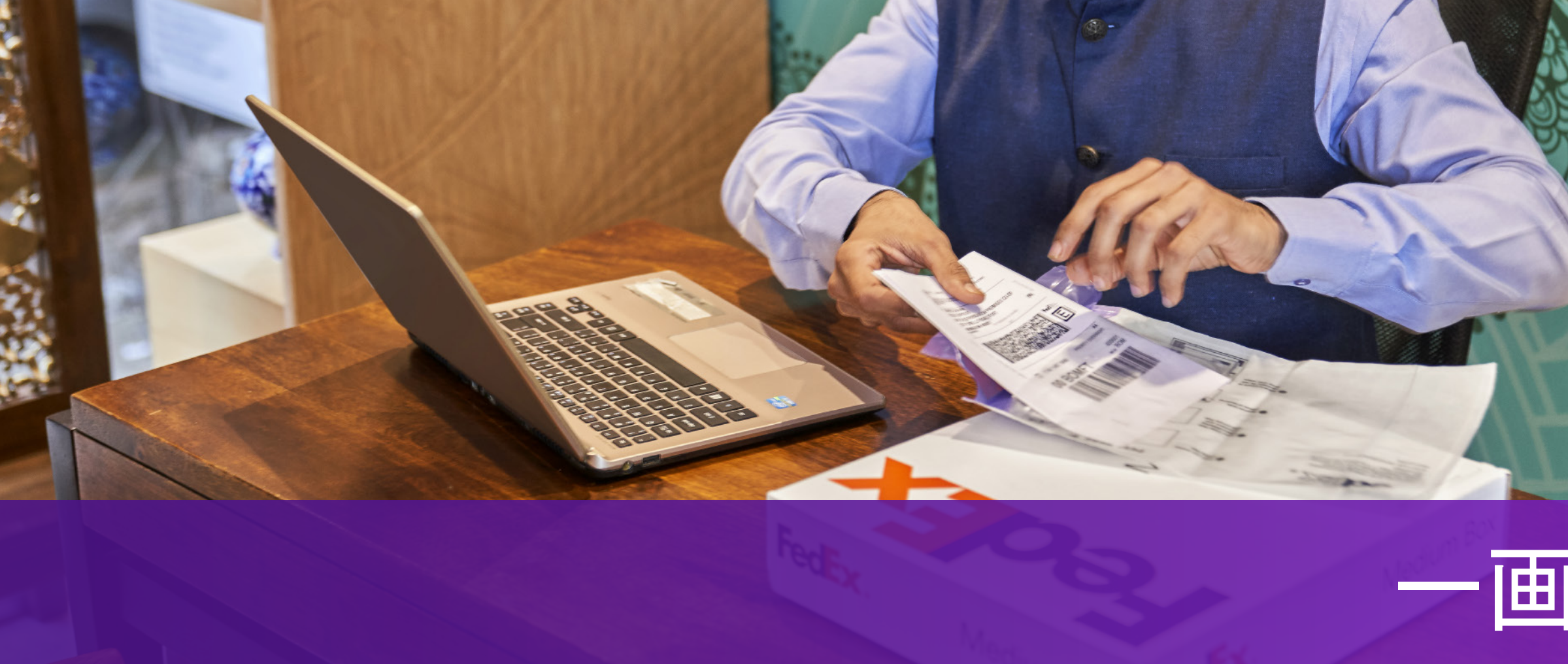

ステップ2で選んだ手順(ステップ2-1またはステップ2-2)に従って、 ステップ3-1またはステップ3-2に進みます

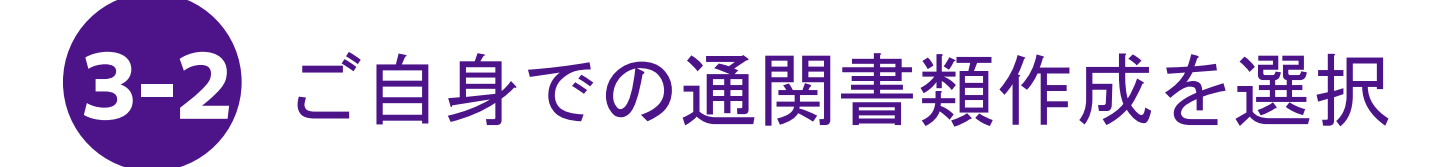

お客様ご自身のインボイスを作成する場合は、コマーシャル/プロフォーマ・インボイスの 項目は表示されません。

次のステップ: 出荷書類をダウンロードして印刷する 出荷ラベル バーコードがはっきりと見えるように、出荷ラベルを各パッケージの上部に貼ります。 PDFをダウンロード 利用明細書① 詳細な利用明細書を印刷します。 PDFをダウンロード 新規の貨物の作成

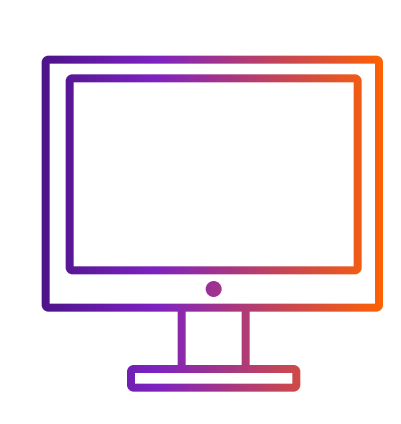

FedEx Ship Manager<sup>™</sup> at fedex.com から電子取引書類を利用して 出荷する方法

# 一画面モード

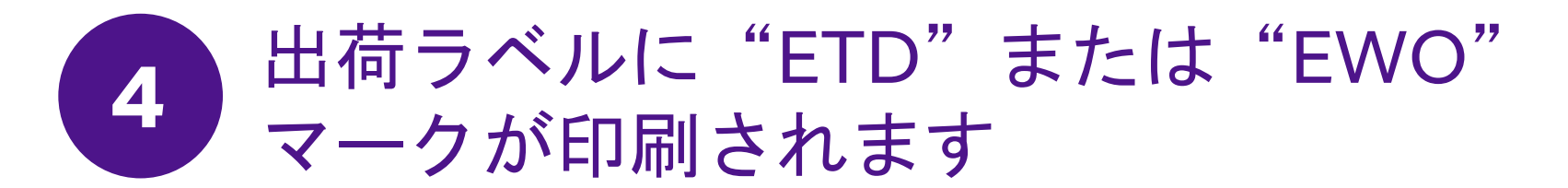

ETD: 仕向地で印刷したコマーシャル・インボイスが不要の場合は、 出荷ラベルに"ETD"マークが付きます。

EWO: 仕向地で印刷したコマーシャル/プロフォーマ・インボイスが必要な場合は、 出荷ラベルに"EWO"マークが付きます。コマーシャル/プロフォーマ・インボイスを1部印刷して、 貨物に貼付してください。

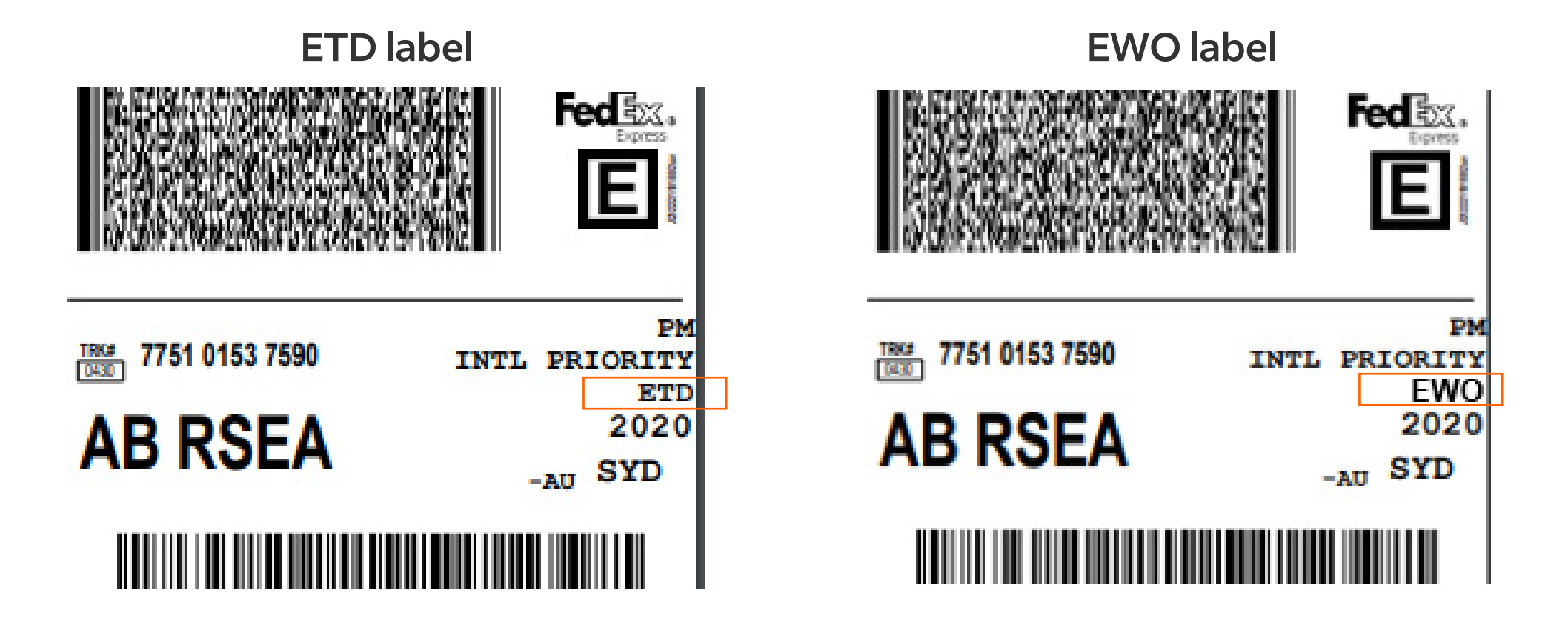

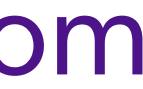